## HOW TO UPDATE POWERSCHOOL

STEP 1: LOGIN TO PARENT POWERSCHOOL ACCOUNT THROUGH OUR WEBSITE LINK: HTTPS://RMCACS.POWERSCHOOL.COM/PUBLIC/

| PowerSchool SIS        |                              |
|------------------------|------------------------------|
| Student and Pare       | ent Sign In                  |
| Sign In Create Account |                              |
| Username               |                              |
| Password               |                              |
|                        | Forgot Username or Password? |
|                        | Sign In                      |

**STEP 2:** LOCATE THE DEMOGRAPHIC CHANGE OPTION ON THE LEFT-HAND SIDE OF YOUR ACCOUNT. NOTE: THIS MAY NOT BE AN OPTION IN THE APP.

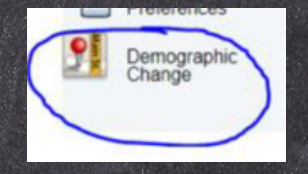

**STEP 3:** ENTER ANY NEW PHONE NUMBERS, EMAIL ADDRESSES, EMERGENCY CONTACTS OR OTHER CHANGES. MAKE SURE TO PRESS SUBMIT ON THE BOTTOM RIGHT.

| Please make your updates                               |
|--------------------------------------------------------|
| If you make changes, please use the suggested formats. |
| 1                                                      |
|                                                        |
| 000-000-0000                                           |
|                                                        |
| 000-000-0000                                           |
| 000-000-0000                                           |
| 000-000-0000                                           |
|                                                        |
|                                                        |
| 000-000-0000                                           |
| 000.000.0000                                           |
|                                                        |

\*IF YOU WANT TO UPDATE AN ADDRESS, PLEASE EMAIL PROOF OF RESIDENCY TO LAUREN HUITT AT LHUITT@RMCACS.ORG.

\*PLEASE EMAIL LAUREN HUITT IF YOU DO NOT SEE DEMOGRAPHIC CHANGE AS AN OPTION. THAT FEATURE CAN BE ADDED FOR YOU.

000

0